## Web アルバムからのダウンロード方法

- 1. インターネットを起動し、Google(www.google.co.jp)を表示します。
- 2. 【もっと見る】をクリックし、【写真】をクリックします。
- 3. 【メール】欄に【pasoroompicnic】、【パスワード】欄に【wakuwaku】 と入力し、【ログイン】をクリックします。

| Gmail ドキュメント カレ | ・ンダー もっと見る・ | ログイン           | Google          |
|-----------------|-------------|----------------|-----------------|
|                 | 翻訳          | メール            | •               |
|                 | 書籍 ショッピング   | pasoroompicnic |                 |
|                 | Blogger     | パスワード          |                 |
|                 | 写真、师        | T              |                 |
| (               |             |                | 1. 计指数化图 持守 五   |
|                 | ಕರ್ನಿಕಾಶ    |                | 21773 CIM14 9 2 |

4. アルバム一覧から【2012/9/24 柴又・スカイツリー今昔ピクニック】をクリックします。 アルバムが開き、みなさんにアップロードしていただいた写真が表示されます。

★5. 一覧の中からダウンロードしたい写真をクリックします。写真が大きく表示されます。
 ★6. 【操作】をクリックし、【写真をダウンロード】をクリックします。

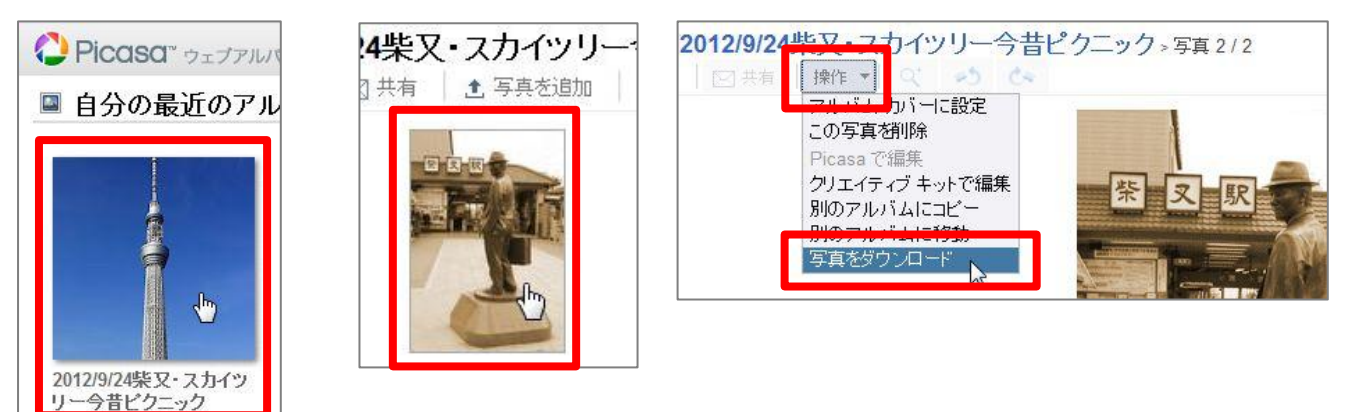

★7.【保存】の横【▼】をクリックし、【名前を付けて保存】をクリックします。

|                                                                               | 保存(S)       |       |   |  |  |
|-------------------------------------------------------------------------------|-------------|-------|---|--|--|
| SX8Rx2Pto                                                                     | 名前を付けて保存(A) |       |   |  |  |
| <b>Ih3.googleusercontent.com</b> から <b>寅さん像.GIF</b> (60.4 KB) を開くか、または保存しますか? | ファイルを開く(0)  | 保存(S) | Ð |  |  |

1/2

※【保存】を直接クリックすると保存先が選べません。【▼】をクリックし【名前を付けて保存】 を選ぶようにしてください。

※インターネットエクスプローラーのバージョンに よっては上記ではなく右図が表示されます。 その場合は【保存】をクリックし、次ページ同様 に保存先を指定してください。

| 名前:<br>種類:<br>発信元: |       |       |       |
|--------------------|-------|-------|-------|
|                    | 開((0) | 保存(S) | キャンセル |

★8. 写真を保存したい場所(ピクチャフォルダ など)を指定して【保存】をクリックします。

これで Web アルバム上からご自分の パソコンに写真がダウンロード(=保存) されました。

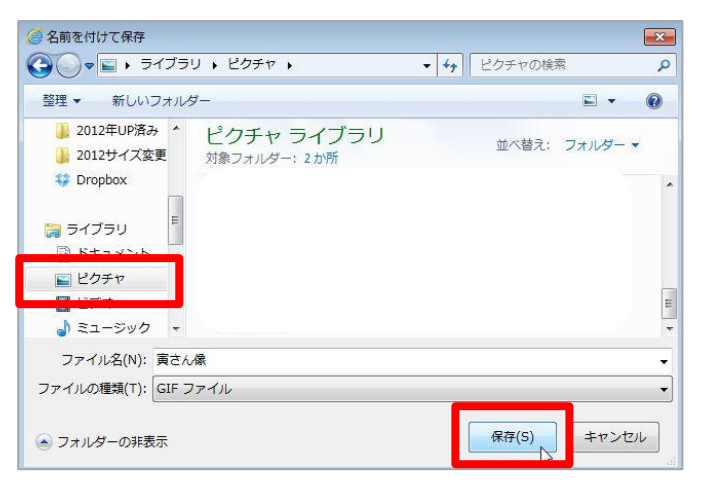

★9.【×】をクリックし、表示されたメッセージを閉じます。

| 寅さん像.GIF のダウンロードが完了しました。 | ファイルを開く(0) 🔻 | フォルダーを開く(P) | ダウンロードの表示(V) | × |
|--------------------------|--------------|-------------|--------------|---|
|                          |              |             | 2            |   |

10. 続けて他の写真をダウンロードする場合は【2012/9/24 柴又・スカイツリー今昔ピクニック】 をクリックし、アルバムに戻ります。

その後、★5~★9の手順を繰り返してください。

| O Pic  | <b>ದSCI</b> <sup>®</sup> ウェブアルバム | ホーム  | マイフォト  | ピックアップ          |
|--------|----------------------------------|------|--------|-----------------|
| マイフォト  | 2012/9/24柴又·                     | スカイツ | リー今昔日  | <u>^</u> クニック > |
| 23 全画面 | □   □ 共有   操作 ▼                  |      | 140 CA |                 |

11. Web アルバムを終了します。

画面右上【pasoroom▼】をクリックし、【ログアウト】をクリックします。

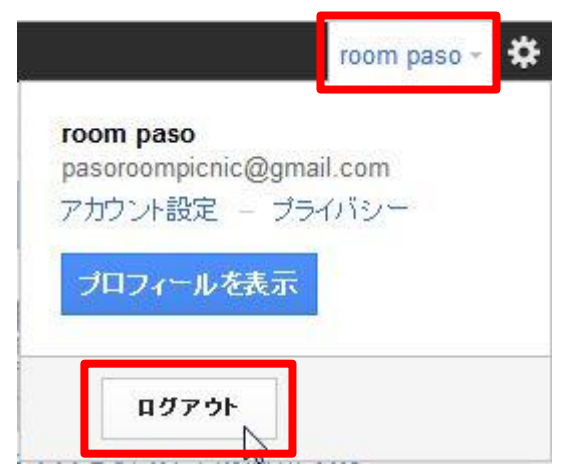

12. インターネットを終了します。

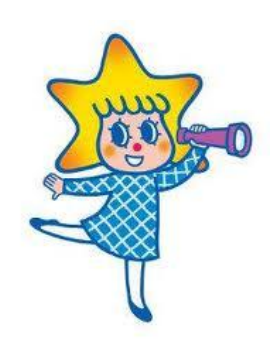

気に入った写真をダウンロードすることはできましたか? もしわからないことがありましたらご遠慮なくチューターまで お尋ねくださいネ(\*^。^\*)